# Mode d'emploi

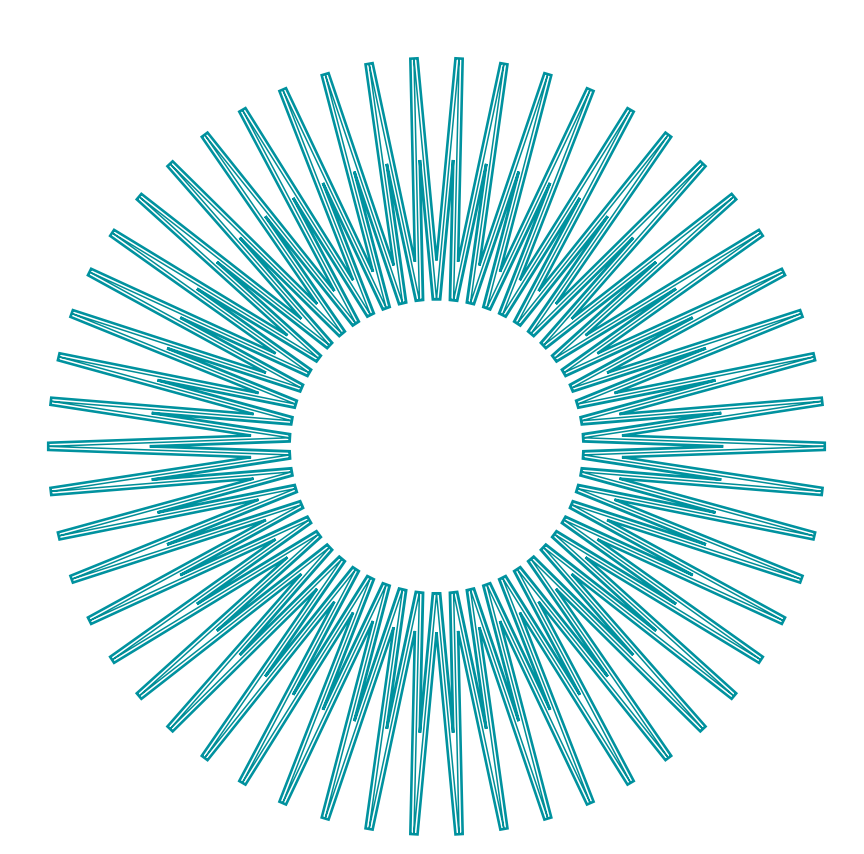

# iCheck <mark>Iron</mark>

iCheck **Iron** est un kit de test servant à mesurer le fer, et vous offrant des résultats instantanés pour prendre des décisions en toute confiance.

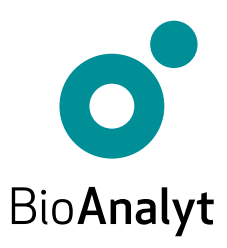

# Garantie <mark>Qualité</mark>

#### Cher client, Félicitations pour l'acquisition de votre iCheck™ Iron!

iCheck Iron sera votre partenaire fiable pour l'analyse du fer. iCheck est un photomètre portable de haute-technologie qui offre des résultats précis et sûrs.

iCheck est produit en respect des règles d'assurance qualité strictes d'après la norme ISO 9001:2015. Cela est rendu possible grâce à l'utilisation de composants et d'équipements de grande qualité, ainsi que d'un processus de production standardisé. Ce dernier comprend le contrôle qualité de chacun des composants et un calibrage précis de l'appareil par des techniciens habilités.

Votre iCheck Iron comporte une garantie de 2 ans.

Pour toute question, veuillez nous contacter en appelant le **+49 (0)33 28 35 15 000** ou en envoyant un email à support@bioanalyt.com.

www.bioanalyt.com www.facebook.com/bioanalyt Linked in www.linkedin.com/company/bioanalyt

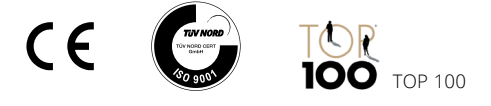

Le développement, la fabrication et la vente de tous les kits de test BioAnalyt (appareils, flacons de réactifs) sont effectués conformément à la norme ISO 9001:2015 et ont été certifiés par TÜV NORD en Allemagne.

# Sommaire

| 4       | Contenu du Kit            |
|---------|---------------------------|
| 5       | Description de l'Appareil |
| 6 - 12  | Instructions              |
| 13 - 14 | Fonctions du Menu         |
| 15      | Installation du Logiciel  |
| 16      | Transfert de Données      |
| 17      | Données Techniques        |
|         | Foire Aux Questions       |
| 18      | Alimentation              |
| 19 - 21 | Mesures                   |
| 22      | • Général                 |
| 23      | Clé USB                   |

Copyright © 2023 by BioAnalyt Version 3.3

# Vérifier le Contenu de votre Mallette

Votre iCheck **Iron** est livré dans une mallette transportable. Les éléments contenus dans cette mallette sont détaillés ci-dessous.

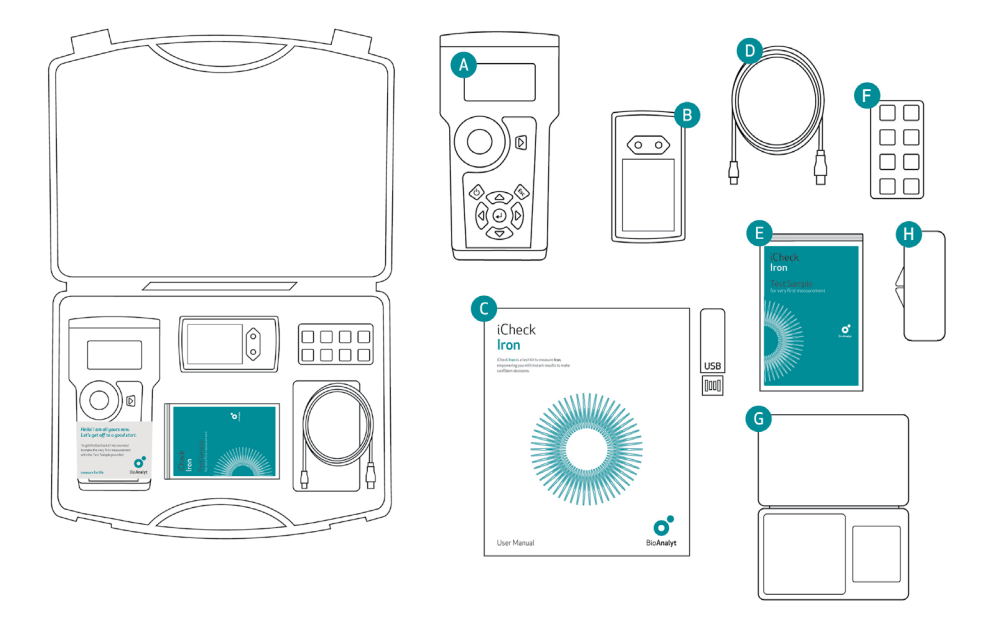

- A iCheck Iron avec capuchon en métal
   B Chargeur de piles et 4 piles rechargeables
   C Mode d'emploi et logiciel sur clé USB
- Câble USB pour transfert de données sur ordinateur

- E Échantillon de test
- F Support pour flacons de réactif
- G Balance digitale et poids de calibrage
- H Le Standard Iron

# Device Description

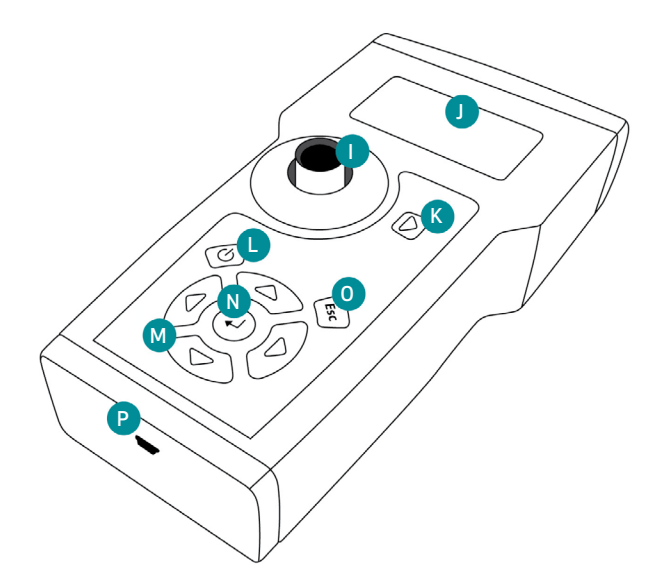

- Compartiment de mesure pour les flacons de réactif iCheck Iron avec capuchon en métal (non visible ici)
- J Écran
- K Touche de mesur
- L Touche Marche/Arrêt (On/Off)

- M Touches de navigation : gauche, droite, haut, bas
- N Touche Entrée (OK)
- O Touche Retour (Esc)
- P Entrée de câble mini USB pour transfert de données

Utiliser les 4 touches marqués de triangles pour naviguer dans le menu de l'appareil. Pour sélectionner une option, appuyer sur Entrée. Pour annuler une opération ou revenir dans le menu précédent, appuyer sur Retour.

#### Non présenté:

Le compartiment pour piles est situé à l'arrière.

# Instructions Iron

## 1 Insérer les batteries

- iCheck est équipé de 4 piles rechargeables (AA). Veuillez les charger complétement avant utilisation de l'appareil.
- Ouvrez le compartiment de pile à l'arrière de l'iCheck en soulevant la languette.

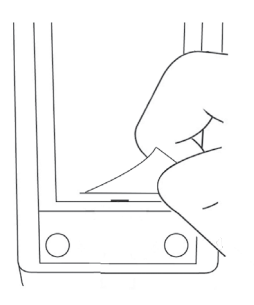

· Insérer les piles comme indiqué.

#### Note:

Les piles peuvent être rechargées avec le chargeur fourni. 2 à 3 heures sont nécessaires à la charge complète d'une pile vide. La recharge est plus efficace dans un écart de températures compris entre +5°C à +45°C.

**Important:** l'iCheck doit toujours être utilisé avec des piles chargées même lorsqu'il est connecté à un ordinateur par le biais du câble USB.

## 2 Allumer l'appareil

- Placer iCheck sur une surface plane et stable au démarrage. S'assurer que le capuchon en métal recouvre le compartiment de mesure.
- Allumer iCheck en appuyant sur la touche Marche.

#### Test d'autodiagnostic (Self-test)

- L'appareil realisera automatiquement un test d'autodiagnostic du photometre et du logiciel.
- · Cela prendra environ 10 secondes.
- Lorsque le test est realise avec succes, la mention << Self-test OK >> apparait et le mode de mesure se charge automatiquement.

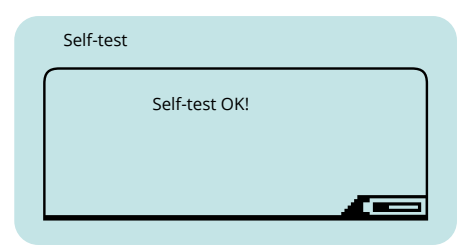

 iCheck possède une fonction d'économie d'énergie. Après 10 minutes sans qu'aucune touche n'ait été actionnée, le

## 3 Contrôle de l'appareil

- En utilisant les touches de navigation droite et gauche, entrez dans le mode de controle de l'appareil (<< Device Control >>). Sortir avec precaution le Standard Iron de son etui, oter le capuchon couvrant le compartiment de mesure et placer le Standard Iron a l'interieur.
- S'assurer que les bords metalliques du Standard Iron s'emboitent dans les 2 cretes du compartiment de mesure.
   Appuyer sur la touche de mesure et attendre que l'appareil affiche une valeur.

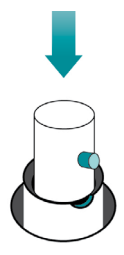

- Verifier que la valeur affichee par l'appareil, par exemple 55 AU, se situe dans l'echelle de valeurs indiquee sur l'etui du Standard Iron. Par exemple, [20 - 100].
- Lorsque la valeur est comprise dans cet ecart, revenir dans le mode Echantillon (<< Sample >>) pour realiser la mesure en utilisant les touches droite et gauche.
- Lorsque la valeur affichee par l'appareil est en dehors de cet ecart, prendre a nouveau une mesure. Si la valeur indiquee est toujours en dehors de l'ecart prevu, veuillez contacter le Service Support de BioAnalyt a support@bioanalyt.com pour plus.

#### Note:

*Il n'est pas nécessaire de couvrir la chambre de mesure pendant le contrôle du dispositif.* 

# 4 Préparer l'échantillon de test

- Votre mallette iCheck Iron contient un échantillon de test - solution de fer ferreux. Utilisez cet pour vérifier votre procédure de mesure et les performances de l'appareil.
- Préparez l'échantillon de test conformément aux instructions qui l'accompagnent. Mesurez l'échantillon de test et comparez votre résultat avec la concentration indiquée sur l'échantillon de test.
- Si votre résultat s'écarte de la concentration de l'échantillon de test de plus de ±10%, contactez BioAnalyt Support.

### 5 Preparer votre echantillon

- iCheck Iron analyse la quantité totale de fer dans la nourriture. L'échelle de mesure de iCheck Iron va de 1,5 à 12,0 mg/L.
- Si vous espérez une concentration de votre échantillon allant au-delà de l'échelle de mesure de l'iCheck Iron, diluez votre échantillon dans de l'eau distillée ou de l'eau en bouteille pour atteindre le milieu de l'échelle de mesure (ex : 5 mg/L).
- Enregistrez le poids de votre échantillon, le volume total de l'échantillon dilué, et calculez le facteur de dilution (FD): FD = (volume total de l'échantillon en mL) / (poids de l'échantillon en g).
- Le volume total de l'échantillon est le volume final de l'échantillon obtenu après avoir mélangé l'échantillon avec l'eau.

# Instructions Iron

#### Peser votre échantillon

- Placer une coupelle de pesage sur la balance et appuyer sur Z/T (tare) pour annuler le poids de la coupelle et ramener l'affichage à 0. Vous êtes alors prêt à peser votre échantillon.
- Peser votre échantillon et enregistrer le poids exact dans votre documentation.
- Ensuite, mesurer et enregistrer le volume d'eau dans votre documentation.
- Mélanger votre échantillon avec l'eau jusqu'à obtenir une suspension homogène.
   Enregistrer le volume total final de la solution d'échantillon pour calculer le facteur de dilution.
- Pour toute question concernant la dilution et le calcul, veuillez contacter le Service Support de BioAnalyt à l'adresse suivante support@bioanalyt.com.

## 6 Préparer l'additif

L'additif est fourni dans des flacons de 10 ml avec un bouchon vissé. Pour préparer l'additif, vous devez ajouter 10 ml d'eau distillée ou en bouteille dans le flacon contenant l'additif sec.

Utilisez la grosse seringue de 10 ml
 fournie avec votre kit de test pour
 mesurer exactement 10 ml et ajoutez-les
 au flacon contenant l'additif sec. Agitez
 vigoureusement le flacon jusqu'à ce
 que l'additif soit complètement dissous.
 Ce processus peut prendre jusqu'à 5
 minutes.

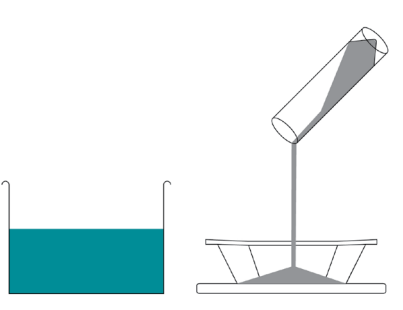

**Important:** La concentration en fer de la solution de l'échantillon doit se situer dans le plage de mesure du iCheck Iron qui est de 1,5 - 12,0 mg/L.

# 

#### REMARQUE :

Le volume d'un flacon d'additif solubilisé est suffisant pour activer environ 14 flacons de réactif iCheck Iron. Les flacons d'additif solubilisés peuvent être stockés jusqu'à 6 semaines à 4°C.

## 7 Activez le réactif

- Activer le flacon de réactif iCheck Iron juste avant l'analyse en injectant 0.7 ml (700 µL) de solution additive.
- Pour se faire, récupérer 0,7mL d'additif en utilisant la seringue avec une aiguille verte. Percer le septum rouge du flacon d'additif à l'aide de l'aiguille. Récupérer exactement 0,7mL d'additif en tenant le flacon à l'envers. S'assurer qu'il n'y ait pas de bulles d'air dans la seringue.
- Prendre un nouveau flacon de réactif iCheck Iron et injecter 0,7mL de solution additive à l'intérieur. Secouer vigoureusement le flacon de réactif iCheck Iron pendant 10 secondes. La seringue utilisée pour obtenir la solution additive peut être réutilisée la prochaine fois après l'avoir rincé à l'eau à deux reprises.

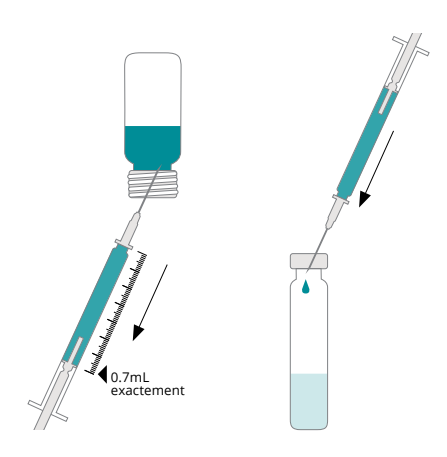

#### 8 Injectez votre échantillon

- Mélangez bien votre solution d'échantillon pour en assurer l'homogénéité. Avec une nouvelle seringue, prélevez environ 0,6 ml de l'échantillon.
- Nettoyer le bout de la seringue avec un mouchoir en papier. Placer une large aiguille sur la seringue. Tenir la seringue avec l'aiguille pointant vers le haut et tapoter la seringue pour déplacer les bulles d'air vers le haut.
- Ajuster le volume d'échantillon à exactement 0,4 mL (400 µL) en éjectant le volume excédentaire dans le mouchoir en papier. S'assurer de ne pas laisser de bulle d'air.
- Injecter doucement 0,4 mL de solution d'échantillon dans le flacon de réactif activé iCheck Iron au travers du septrum rouge en utilisant l'aiguille large (blanche).
- Secouer le flacon vigoureusement pendant 10 secondes.

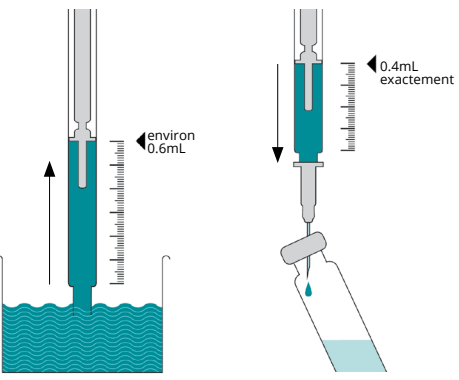

# Instructions Iron

## 9 Temps de réaction

Laisser le flacon contenant l'échantillon reposer debout à température ambiante pendant au moins 60 minutes.

Agiter le flacon toutes les 15 minutes pendant la durée d'incubation. d'incubation. Si du fer est présent dans l'échantillon l'échantillon, vous verrez une couleur rose à l'intérieur de la cuvette.

# **10** Vérifier la séparation des phases

- Pour procéder à la mesure, vous devez obtenir une phase supérieure claire d'environ 0,8 cm.
- Si vous n'observez pas de phase supérieure claire, placer le flacon dans une centrifugeuse à vitesse lente (environ 300 rpm) pendant 1 minute.
- Une centrifugeuse portative manuelle peut être achetée auprès de BioAnalyt.

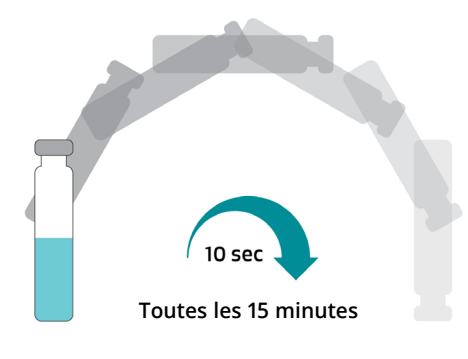

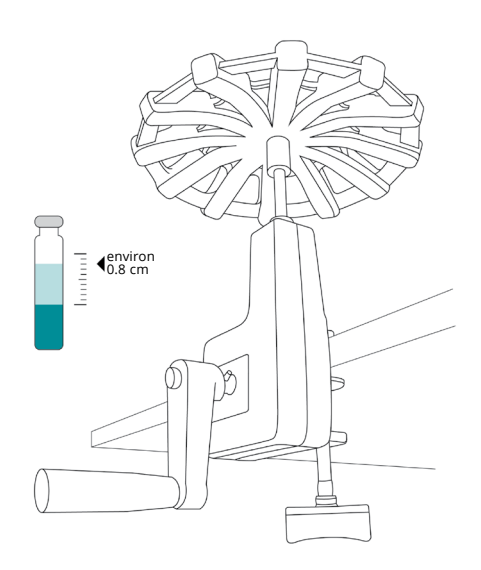

## 11 Insérez le flacon

- Appuyer sur la touche de mesure.
   L'appareil vous demandera d'insérer l'échantillon (« Insert sample »).
- Contrôler la surface en verre du flacon.
   Si le verre n'est pas propre, le nettoyer avec un mouchoir en papier avant de l'insérer dans iCheck.
- S'assurer de tenir le flacon de réactif iCheck par l'embout. Insérer le flacon dans iCheck et recouvrir le flacon avec le capuchon en métal.

| Sample |               |  |
|--------|---------------|--|
|        | Sample        |  |
|        | Insert Sample |  |
|        |               |  |

#### 12 Démarrez la mesure

Appuyer sur la touche de mesure à nouveau. Cela va initier l'une des 8 mesures de votre échantillon.

#### Repositionner le flacon

- Lorsque l'écran affiche « ...next position », la position du flacon doit être changée dans le but de prendre une autre mesure.
- Pour cela, soulever le capuchon en métal, tourner le flacon dans le compartiment de mesure et recouvrir à nouveau le flacon avec le capuchon en métal.
- Appuyer à nouveau sur la touche de mesure.
- Répéter le repositionnement du flacon autant de fois qu'indiqué par l'écran.

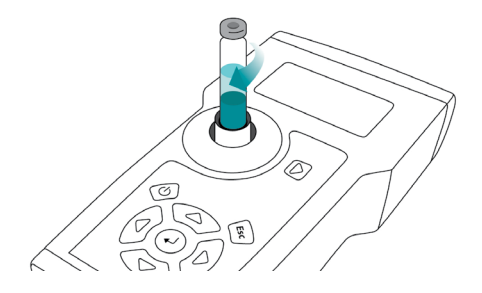

**Important:** S'assurer qu'aucun objet, liquide ou poussière n'entre dans le compartiment de mesure. Cela pourrait endommager le détecteur et interférer avec la précision de mesure.

#### REMARQUE :

ournez le flacon d'un quart de tour. Le fait de repositionner le flacon et de réaliser plusieurs mesures du même flacon augmente la précision de votre résultat.

# Instructions Iron

## 13 Affichage du résultat

- Lorsque la mesure de l'échantillon a été effectuée, iCheck Iron calcule une moyenne sur les huit mesures. Le résultat est affiché en mg/L et indique la concentration totale en fer dans l'échantillon.
- Si vous avez dilué votre échantillon avant la mesure, multiplier le résultat par le facteur de dilution. En cas de besoin, contacter BioAnalyt à l'adresse suivante support@bioanalyt.com.

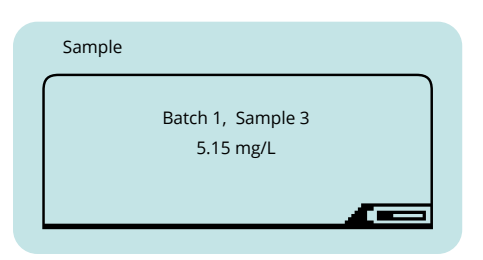

#### 15 Gestion des déchets

- Les flacons de réactif contiennent des produits chimiques dangereux et doivent être traités en accord avec les règles nationales de traitement des matières dangereuses. Collecter les flacons dans un contenant adapté et les remettre à une entreprise spécialisée dans le traitement des déchets chimiques. Une fiche de données de sécurité ou FDS (en anglais "Material Safety Data Sheet" ou "MSDS") des flacons de réactif est fournie avec chaque envoi.
- Redoublez de prudence lors de l'élimination des aiguilles usagées pour éviter toute blessure : jetez les aiguilles usagées dans une poubelle prévue à cet effet.

## 14 Stockage de données

- À des fins de documentation, iCheck Iron possède une mémoire interne pouvant stocker jusqu'à 600 mesures distinctes, comprenant des informations telles que numéro de lot, numéro d'échantillon, date, heure et résultat obtenu.
- Pour une explication détaillée du transfert de données vers un ordinateur, se référer à la section Transfert de Données.

# Fonctions Menu

En appuyant sur la touche Entrée, vous entrez dans le menu de iCheck Iron. En utilisant les flèches, vous pouvez parcourir les différentes options du menu et choisir la fonction souhaitée en appuyant sur Entrée.

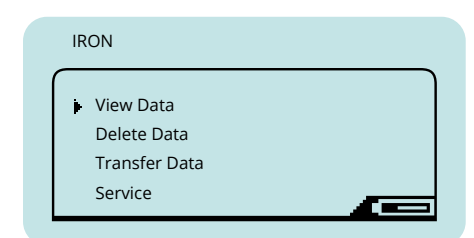

## Voir les données

Vous pouvez sélectionner les options suivantes:

View Samples
 Pour afficher les résultats des mesures
 individuelles

## Effacer les données

Vous pouvez sélectionner les options suivantes:

- Delete Sample
   Pour effacer un résultat individuel.
- Delete Batch Pour effacer un lot comportant plusieurs mesures.
- Delete File
   Pour effacer un fichier comportant des
   mesures réalisées avec l'appareil.
- Delete Memory
   Pour effacer toutes les mesures réalisées avec l'appareil.

## Transférer les données

Utiliser cette fonction pour transférer les données de iCheck vers votre ordinateur. Se référer à la section Transfert de Données de ce manuel.

#### Note:

Le menu de données (« Data ») est affiché après qu'au moins une mesure ait été effectuée. L'option de transfert de données (« Transfer Data ») est disponible après qu'au moins 2 mesures aient été effectuées.

# Fonctions <mark>Menu</mark>

## Service

Pour configurer votre iCheck, vous pouvez sélectionner les options suivantes:

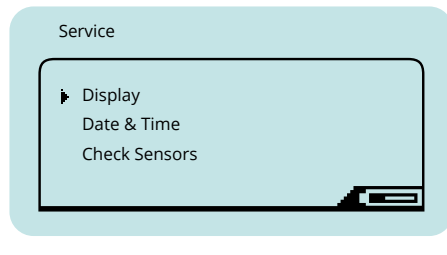

#### Display

Pour régler luminosité et contraste de l'écran.

#### Date & Time

Pour rentrer la date et l'heure de votre fuseau horaire.

#### Check Sensors

Utiliser cette fonction pour vérifier le calibrage de votre appareil. Pour ce faire, couvrir le compartiment de mesure avec le capuchon en métal et sélectionner « Check Sensors » avec la touche Entrée. Si la valeur est toujours en dehors de l'échelle, veuillez contacter le service Support de BioAnalyt à l'adresse suivante support@bioanalyt.com.

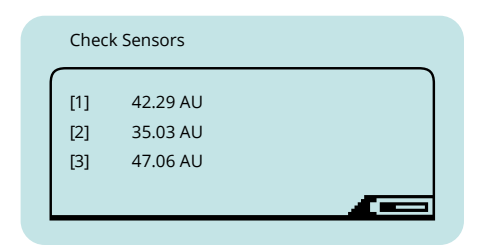

#### Remarque :

Les données de calibrage de votre iCheck peuvent être fournies sur demande. Pour cela, veuillez contacter le Support Technique de BioAnalyt à l'adresse support@bioanalyt.com, et communiquez le numéro de série situé au dos de votre appareil.

# Installation Logiciel

## Installation du Logiciel

- Les données enregistrées sur votre iCheck peuvent être transférées sur un ordinateur. Pour cela, installer le logiciel *BioAnalyt Lab* qui est fourni avec la clé USB USB II.
- Lancer l'installation du logiciel BioAnalyt Lab en double-cliquant sur l'icône
   « Set-up » sur la clé USB. Suivre les instructions de votre ordinateur et s'assurer que BioAnalyt Lab est installé dans le répertoire « Programmes ». Créer un raccourci sur le bureau si vous le souhaitez. Finir l'installation en cliquant sur « Finish ». Le driver sera automatiquement installé.
- En acceptant la licence, une fenêtre va apparaître, vous demandant de fournir vos informations personnelles. Ces informations peuvent être consultées et modifiées dans la fenêtre de paramètres « Settings ».

#### Remarque :

Le logiciel BioAnalyt Lab ne fonctionne que sous système d'exploitation Windows (XP et versions ultérieures).

## Mise à jour du Logiciel

- Le logiciel *BioAnalyt Lab* peut être mis à jour en cliquant sur « Update ». Le programme détectera si de nouvelles mises à jour sont disponibles pour *BioAnalyt Lab* mais l'ordinateur doit alors être connecté à Internet.
- Si votre version actuelle du logiciel (ex : 1.1.0) est différente de la version la plus récente, cliquer sur « Update » pour procéder à la mise à jour du logiciel.

# Transfert des Données

- Démarrer le programme BioAnalyt Lab en double-cliquant sur le lien placé sur votre bureau ou en cliquant sur le Menu Démarrer >> Programmes >>BioAnalyt GmbH>>BioAnalyt Lab.
- Connecter votre iCheck à votre ordinateur par le biais du câble USB. Une fenêtre de configuration apparaîtra après que vous ayez connecté l'appareil à l'ordinateur. Vous pouvez alors saisir les informations concernant votre appareil. Le numéro de série de votre appareil se trouve à l'arrière de votre iCheck.
- À présent, les informations relatives à votre iCheck sont sauvegardées sur votre ordinateur et seront affichées la prochaine fois que vous connectez votre iCheck à votre ordinateur. De cette façon, des informations provenant de plusieurs iChecks peuvent être enregistrées sur votre ordinateur.

- Pour lancer le transfert de données, cliquer sur « Start Transfer ». Attendre que le transfert de données démarre et que le texte « Data Transfer in Progress » s'efface.
- À présent, toutes vos données sont sauvegardées et enregistrées sous
   « Documents ». Vous pouvez les consulter, sauvegarder et modifier en cliquant sur la fenêtre « Documents ».
- Pour sauvegarder vos données aux formats CSV ou EXCEL, sélectionner le fichier dans « Documents », choisir le format et sauvegarder le fichier dans le répertoire désiré.

#### Note:

*Power supply units and laptops/PCs must comply with appliance class III.* 

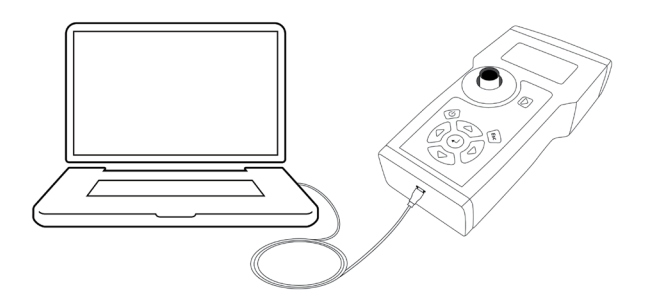

# Données Techniques

## **Assurance Qualité**

iCheck et les flacons de réactifs iCheck Iron sont produits conformément à notre système de gestion de la qualité (DIN EN ISO 9001:2015), certifié par TÜV Nord, Allemagne.

| DONNÉES TECHNIQUES                    |                                                                                                    |
|---------------------------------------|----------------------------------------------------------------------------------------------------|
| Échantillon                           |                                                                                                    |
| Analyse :                             | Fer : NaFeEDTA, fumarate ferreux, sulfate ferreux ou nitrate ferreux                                                                                                    |
| Echantillon :                         | Prémélange, farine, sauces de soja et de poisson, mélange maïs-soja (CSB), supplément<br>nutritif à base de lipides (LNS)                                                |
| Préparation de l'échantillon :        | Pour les échantillons solides : dilution et homogénéisation dans de l'eau distillée ou en<br>bouteille, ou dans une solution d'acide chlorhydrique 0,2-0,4M.             |
| Volume d'échantillon par<br>analyse : | 0.4 mL (400 µL)                                                                                                    |
| Plage de concentration :              | >1.5 ppm (mg/L); échantillons>12ppm seront dilués dans de l'eau ou du HCl 0,2M                                                                                           |
| Appareil                              |                                                                                                    |
| Méthode d'analyse :                   | Détermination photométrique de la concentration en fer par réaction colorimétrique avec la<br>bathophénantroline                                                         |
| Unités affichés :                     | mg/L                                                                                                    |
| Gamme linéaire :                      | 1.5 - 12.0 mg/L                                                                                                    |
| Calibration :                         | Réglé en usine (normes incluses pour le contrôle)                                                                                                    |
| Temps par analyse :                   | 10 - 60 min                                                                                                    |
| Environnement :                       | 20 –30°C, pas de lumière directe du soleil                                                                                                    |
| Exactitude :                          | Le coefficient de variation est de 3 à 16 % ; l'incertitude de mesure étendue avec un niveau<br>de confiance de 95 % à 25°C est de 7 à 34 % selon le type d'échantillon. |
| Comparaison des méthodes :            | Atomic Absorption Spectroscopy (AAS)                                                                                                    |
| Formation des utilisateurs :          | 1 jour de formation                                                                                                    |
| Utilisation :                         | En laboratoire et sur le terrain                                                                                                    |
| Production de données :               | Echantillon #, Batch #, Resultat, Date, Heure (dans les données transférées)                                                                                             |
| Connectivité et données :             | Les résultats sont stockés dans l'appareil et transférés vers un PC via USB.                                                                                             |
| Source d'alimentation :               | Piles rechargeables NiMH incluses ; 1,2V ou 1,5V                                                                                                    |
| Garantie :                            | 2 ans                                                                                                    |
| Poids de l'appareil :                 | 0.45 kg                                                                                                    |
| Dimensions de l'appareil :            | 11 x 4 x 20 cm (L x H x I)                                                                                                    |
| Kit Test                              |                                                                                                    |
| Contenu :                             | 100 flacons de réactifs et 10 flacons d'additifs ; 110 seringues - 1.0 mL ; 100 aiguilles - 1.6mm x<br>25mm ; 10 aiguilles - 0.8mm x 16mm ; 1 seringue - 10 mL           |
| Composition chimique :                | Bathophénantroline dans un solvant organique, agents réducteurs et chélateurs                                                                                            |
| Volume par flacon de réactif :        | 1.5 mL                                                                                                    |
| Durée de conservation :               | 12 mois à 20 -30°C, pas de lumière directe du soleil, en position verticale                                                                                              |
| Dimension du kit de test :            | 26 x 14.5 x 16.5 cm                                                                                                    |
| Consignes pour l'élimination :        | Déchets dangereux                                                                                                    |
| Equipement en option :                | Centrifugeuse manu., faucon de 50 ml, plateau de pesée, échantillons de référence                                                                                        |

# Foire aux Questions

## Alimentation

| iCheck ne s'allume pas.                   | S'assurer que les piles sont pleinement<br>chargées. Dans le coin inférieur droit de l'écran,<br>un symbole de batterie indique la charge<br>restante. Pour recharger les piles, les placer<br>dans le chargeur fourni dans la mallette,<br>le connecter à une alimentation électrique<br>et attendre que la lumière passe au vert,<br>indiquant que les piles sont chargées à 100%.<br>Placer à nouveau les piles dans l'appareil et<br>allumer celui-ci. Si iCheck ne s'allume toujours<br>pas, veuillez contacter le Service Support de<br>BioAnalyt. |
|-------------------------------------------|----------------------------------------------------------------------------------------------------|
| Puis-je utiliser d'autres piles?          | Vous pouvez utiliser d'autres piles<br>AA/2100mAh/1,2V. Cependant, vous ne pourrez<br>pas les rechanger dans le chargeur fourni.                                                                                                    |
| Quelle est la catégorie des surtensions ? | La catégorie de surtension est I.                                                                                                    |

#### Mesure

"Self-test" a échoué lorsque j'ai allumé l'appareil. Que dois-je faire ?

Pendant le contrôle de l'appareil, la valeur affichée est en dehors de la plage. Que dois-je faire ?

Ai-je besoin de calibrer iCheck Iron?

Le résultat que j'obtiens d'un échantillon est plus grand/petit qu'espéré. Quelle pourrait en être la raison ? Si "self-test" échoue, éteignez et rallumez l'appareil. Si l'autotest échoue toujours après avoir redémarré, contactez le service d'assistance de BioAnalyt.

Si, lors du contrôle de l'appareil, la valeur est en dehors de la plage indiquée au dos de l'appareil, contactez l'assistance BioAnalyt. la plage indiquée au dos de votre appareil, mesurez à nouveau. Si la valeur est toujours en dehors de la plage, veuillez contacter le service d'assistance de BioAnalyt.

Non, il n'y a pas besoin de calibrer iCheck Iron car l'appareil a été calibré pendant le processus de fabrication et le calibrage est programmé dans le logiciel.

 Activation incorrecte des flacons de réactif: Il est très important que le volume exact d'additif soit ajouté aux flacons de réactif.
 S'assurer qu'exactement 400 μL (0,4 mL) d'échantillon ont été injectés dans le flacon de réactif iCheck Iron.

3. S'assurer de prendre en considération que le contenu total de fer est différent du contenu total du fortifiant (ex : le sulfate ferreux comporte 37% de fer et le fumarate de fer 33%) et que le fer intrinsèque est communément présent dans les échantillons.

# Foire aux Questions

#### Mesure

4. La précision dépend également du mélange de l'échantillon. En mesurant des échantillons solides, s'assurer de ne pas attendre que les particules ne se déposent au fond. Mélanger l'échantillon et prélever immédiatement la quantité nécessaire de la suspension à l'aide d'une seringue.

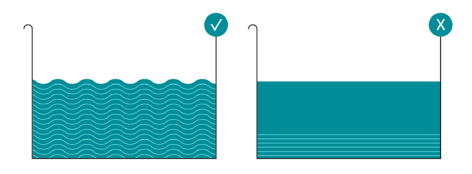

 Le résultat peut être également influencé par l'environnement, la préparation de l'échantillon et les compétences de l'opérateur.
 L'opérateur n'a pas été suffisamment entraîné. Veuillez contacter BioAnalyt pour obtenir une formation et une certification iCheck.

1. Extraction de l'échantillon incorrecte : ll est très important que les phases d'extraction et de séparation aient lieu.

2. Surface du flacon sale :

S'assurer que le flacon de réactif que vous mesurez est absolument propre et ne comporte pas d'empreintes. Si ce n'est pas le cas, essuyer le flacon avec un mouchoir en papier (optionnel : utiliser de l'alcool avec le mouchoir en papier pour améliorer l'efficacité du nettoyage).

## Qu'est-ce qui pourrait interférer avec la procédure de mesure ?

## Comment dois-je ranger les flacons de réactif?

#### La température et l'humidité influencentelles les mesures de iCheck?

#### Qu'est-ce qu'un lot (« Batch ») et comment puis-je sélectionner un nouveau lot ?

 Lumière du soleil : Ne pas mesurer l'échantillon directement aux rayons du soleil.

Les flacons de réactif iCheck doivent être stockés debout, à température ambiante et protégés de la lumière directe du soleil.

1. Il est recommandé de prendre les mesures entre 20 et 30°C (68 à 86 Fahrenheit). Ne pas utiliser iCheck à des températures dépassant 40°C ou à une altitude supérieure à 2000 mètres.

2. De plus, il est recommandé de ranger iCheck et les flacons de réactif iCheck dans la pièce où seront réalisées les mesures deux heures avant que cellesci ne débutent. Cette procédure assure que les flacons et l'appareil soient à la même température.

3. L'appareil peut être utilisé à l'intérieur ou à l'extérieur, tant qu'il n'y a pas de lumière directe du soleil.

4. Humidité relative maximale de 80 % à 30 °C.

Pour sélectionner un nouveau lot, appuyer sur la flèche droite. La fonction de lot est utilisée pour grouper des échantillons, par exemple, des échantillons réalisés sur une certaine journée ou pour une région peuvent être mesurés en lot 1. Si vous procédez à des mesures un autre jour ou dans une autre région, veuillez sélectionner un nouveau lot (ex : lot 2).

# Foire aux Questions

## Général

Quel forme de fer peut être mesuré?

Le transfert de données fonctionne-t-il avec d'autres systèmes d'exploitation tels qu'OS X d'Apple, etc.?

Comment puis-je commander des kits de test iCheck Iron?

Quel est le degré de pollution de cet équipement ?

iCheck Iron mesure le fer total : le fer ajouté (c'est-à-dire le fortifiant) plus le fer intrinsèque (c'est-à-dire le fer naturel). le fortifiant) plus le fer intrinsèque (c'est-à-dire le fer naturel). iCheck Iron mesure les sels ferreux (c'est-à-dire le sulfate ferreux et le fumarate ferreux) et le ferrique (c'està-dire le fer naturel). iCheck Iron ne fonctionne pas pour le fer élémentaire ou électrolytique, car il est peu soluble dans l'eau. La solubilisation du fer est facilitée en diluant l'échantillon dans de l'acide chlorhydrique 0,2M au lieu de l'eau.

Non, BioAnalyt Lab ne peut être utilisé que sur le système d'exploitation Windows (XP et versions ultérieures).

Une commande peut être placée en visitant le site internet de **BioAnalyt www.bioanalyt.** com/order ou en envoyant un email à contact@bioanalyt.com.

La pollution attendue autour de l'iCheck a été établie dans la norme de degré 2: normalement, seule une pollution non conductrice se produit. De temps en temps, une conductivité temporaire causée par la condensation peut être attendue. Où puis-je obtenir de l'aide avec d'autres questions qui ne sont pas mentionnées ici?

Merci de nous contacter en envoyant un email à **support@bioanalyt.com**. Vous pouvez également nous suivre sur Facebook ou Linkedin :

www.facebook.com/bioanalyt

## Clé USB

Vous trouverez le logiciel *BioAnalyt Lab* et davantage d'informations sur le produit en consultant la clé USB fournie.

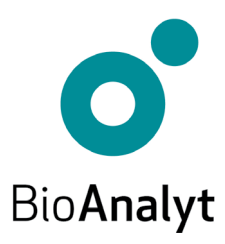

#### measure for life

BioAnalyt GmbH • Rheinstraße 17 • 14513 Teltow, Allemagne • T +49 (0)33 283 51 5 000 contact@bioanalyt.com • www.bioanalyt.com